https://www.youtube.com/watch?v=TCSKeqScHVc

## Extrude photo effect

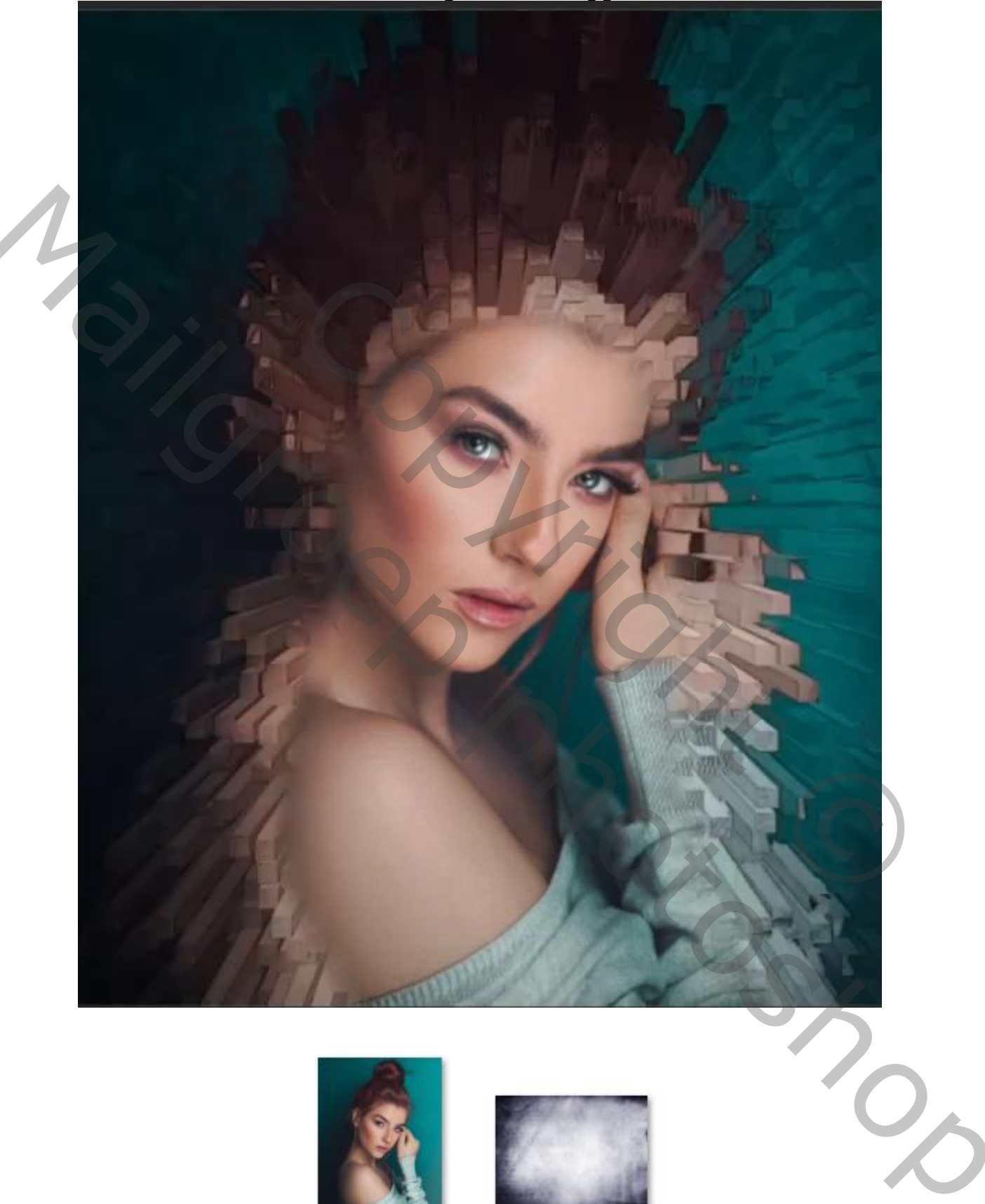

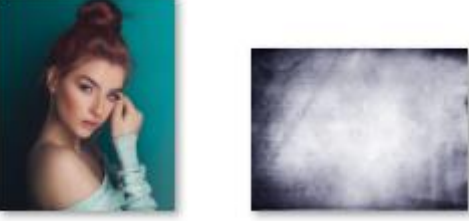

Geef de lagen een naam

Open de foto model, en maak een kopie, maak van die laag een slim object Filter, stileren, geef diepte zet de instelling zoals het voorbeeld

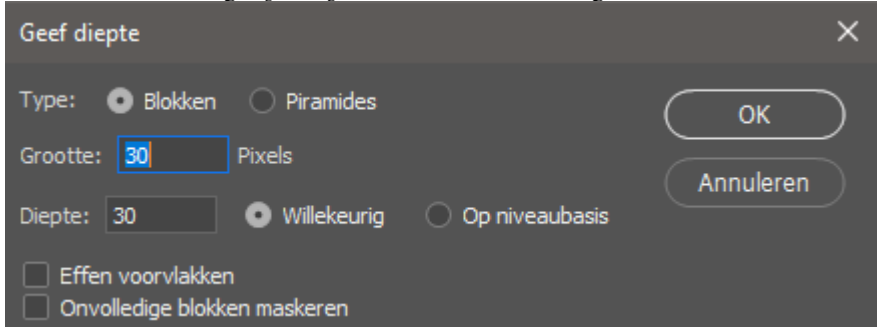

Maak een laagmasker en met zwart penseel ga je over het gezicht en lichaam Teveel weg genomen gebruik dan kleur wit om te verbeteren

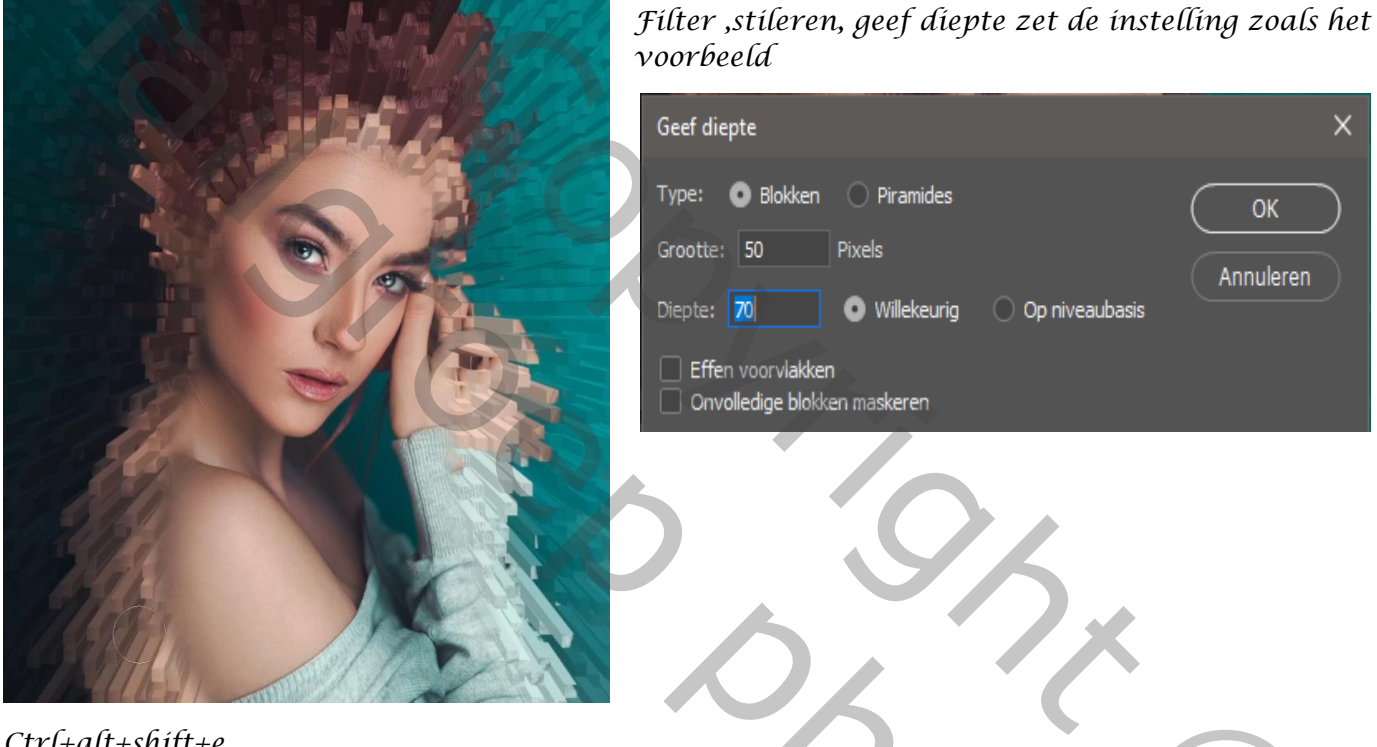

## Ctrl+alt+shift+e

Open de filtergalerie posterranden zet de instelling zoals voorbeeld

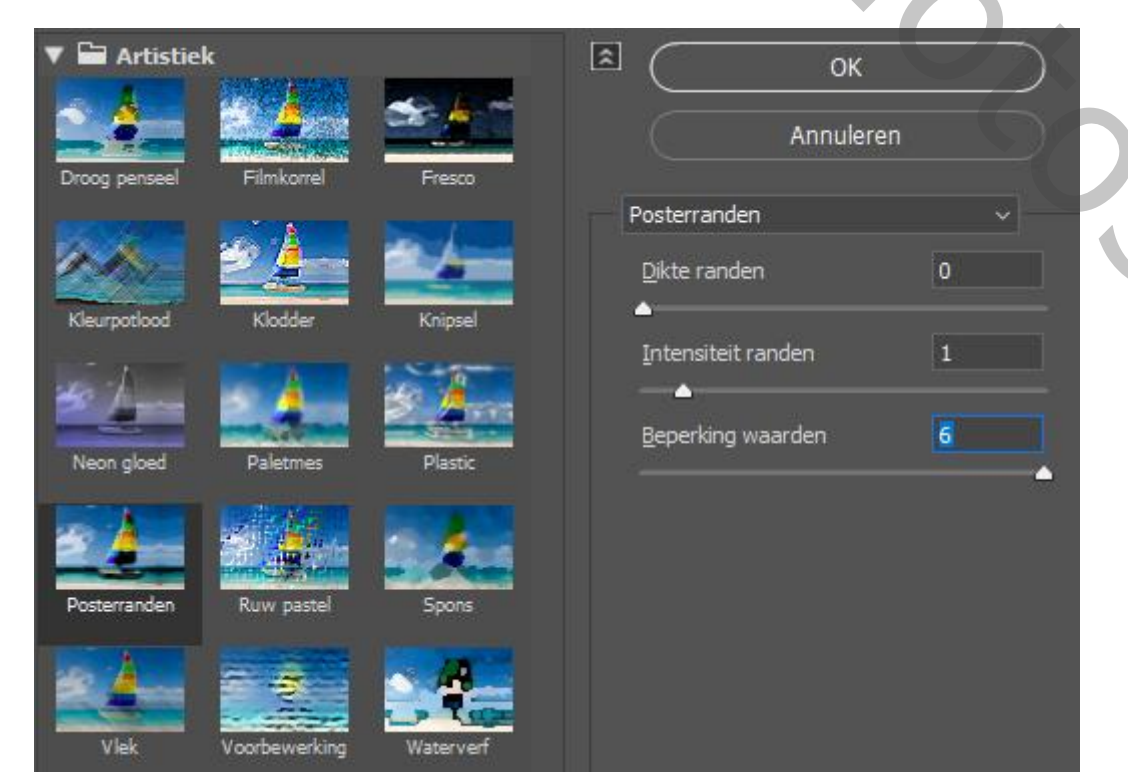

0

Op een laagmasker met zwart penseel over gelaat en lichaam gaan

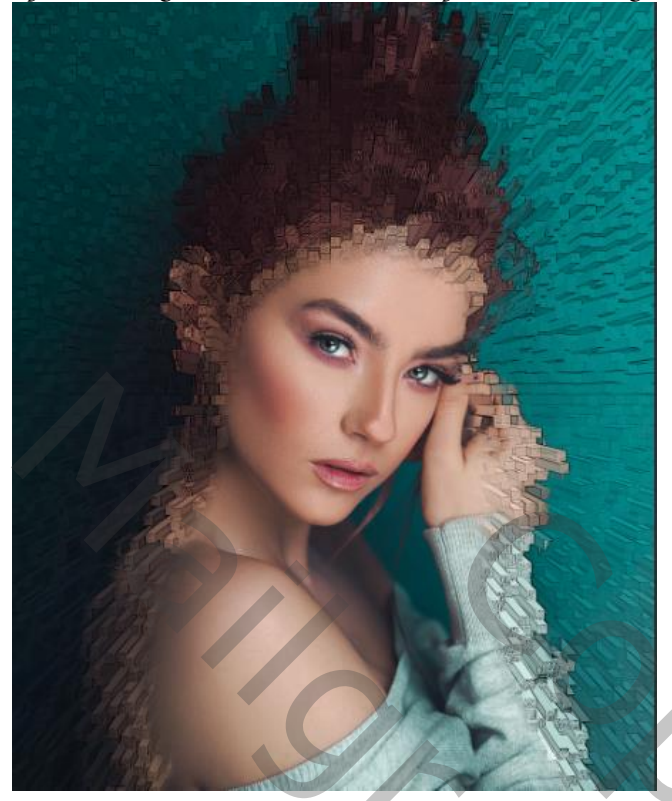

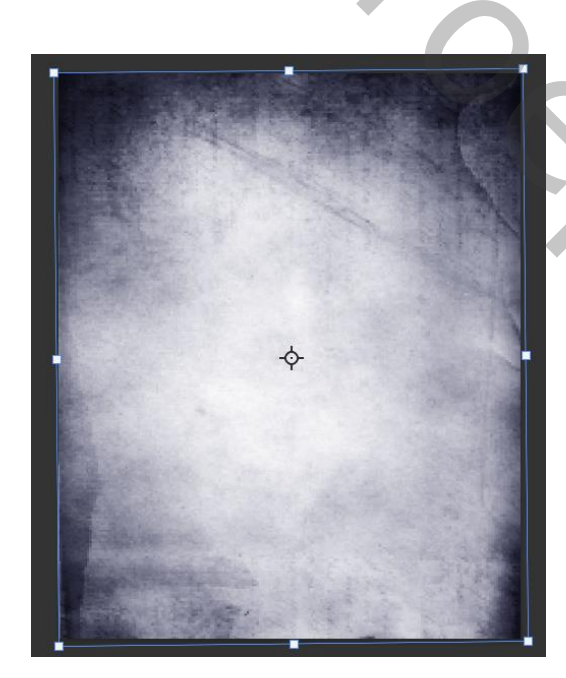

Open de foto textuur met transformatie horizontaal draaien ,en plaats op je werk overvloeimodus vermenigvuldigen en laagdekking op 63% maak een laagmasker en met zwart penseel nogmaals over het model gaan

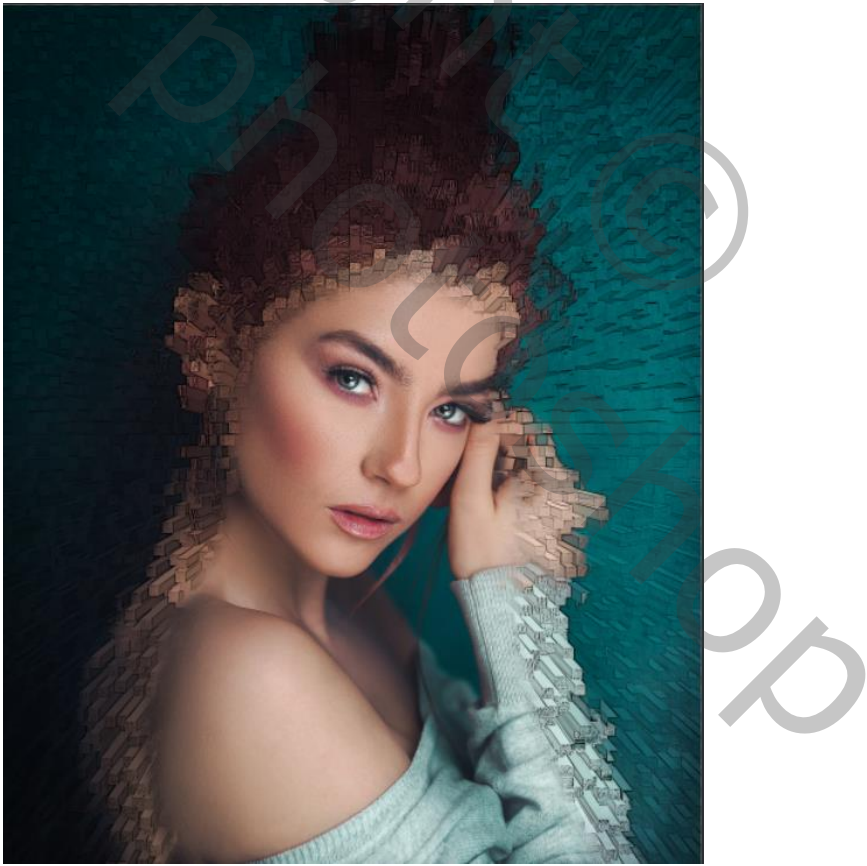